3 langkah mudah untuk mencipta akaun anda! 3个步骤轻松 设立网络帐户!

# 3 easy steps to create your online account!

| 16:10 🖿                       |                                                                                         |                             | 9 at i |
|-------------------------------|-----------------------------------------------------------------------------------------|-----------------------------|--------|
| ☆                             | accounts.myherbalife.o                                                                  | com                         | Ű      |
|                               |                                                                                         |                             | ٩      |
| Sign in                       |                                                                                         |                             |        |
| Username/En                   | nail                                                                                    |                             |        |
| Username an<br>verify and try | d password combination an<br>again. You will need to crea                               | e invalid. Ple<br>ite a new | ase    |
|                               | i do not nave one.                                                                      |                             |        |
| Password                      | i do not nave one.                                                                      | Show Passy                  | vord   |
| Password                      | i do not nave one.                                                                      | Show Passy                  | vord   |
| Password                      | Sign in                                                                                 | Show Passy                  | vord   |
| Password                      | Sign in<br>Forgot password?                                                             | Show Passy                  | vord   |
| Password                      | Sign in<br>Forgot password?<br>Forgot Username?                                         | Show Passy                  | vord   |
| Password                      | Sign in<br>Forgot password?<br>Forgot Username?<br>Not registered?                      | Show Passy                  | vord   |
| Password                      | Sign in<br>Forgot password?<br>Forgot Username?<br>Not registered?<br>Create an Account | Show Passs                  | vord   |
| Password                      | Sign in<br>Forgot password?<br>Forgot Username?<br>Not registered?<br>Create an Account | Show Passu                  | vord   |

|                                                               | M un at all                                                                                                    |
|---------------------------------------------------------------|----------------------------------------------------------------------------------------------------|
| HERBALIFE                                                     | 4                                                                                                    |
| Verify You                                                    | r Account                                                                                                    |
| Please enter the b<br>proceed with acco<br>please contact you | elow details to verify your account and<br>ount creation. If you have any questions,<br>ur local Member Services department. |
| Distributor/Membe                                             | er ID*                                                                                                    |
| PIN*                                                          | Request New PIN/ I Forgot PIN                                                                                                |
|                                                               |                                                                                                    |
|                                                               | Continue                                                                                                    |
|                                                               | 🔇 Go Back                                                                                                    |
|                                                               |                                                                                                    |
| Help Abou                                                     | t Terms of Use Privacy Policy                                                                                                |
| Help Abou                                                     | t Terms of Use Privacy Policy                                                                                                |
| Help Abou                                                     | t Terms of Use Privacy Policy<br>945 PM   Zseapwsg2000004   MyHL   6/l/2020<br>3:49:45 PM   1:19:1108.01                     |
| Help Abou                                                     | t   Terms of Use   Privacy Policy<br>MS PM   Zseapwsg2000004   MyHL   6/1/2020<br>3:49:45 PM   1/91108.01                    |

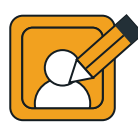

#### Step 1 : Create your account

**Insert & confirm the email address** Masuk dan sahkan alamat emel. 输入并且确认您的电子邮件信箱。

#### Create your password. Cipta kata laluan anda. 设立您的密码。

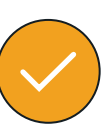

#### Step 2 : Verify your account

#### Insert your Member ID and PIN

Masukkan Nombor Ahli dan Kod PIN 输入您的会员编号和安全认证码.

PIN can be retrieved from the email sent to you during your member registration or simply click on "Request New PIN / I Forgot PIN". An email with your PIN will be sent to your email.

Kod Pin boleh didapatkan daripada emel yang dihantar kepada anda semasa pendaftaran ahli ataupun anda boleh klik pada "Minta Kod PIN Baru/ Lupa Kod PIN", Anda akan menerima Kod PIN dalam emel anda.

\*您可从会员注册期间的电子邮件里获得安全认证码或您可以点击"申请安全认证码/忘记安全认证码"。您的安全认证码将发送到您的电子邮件信箱。

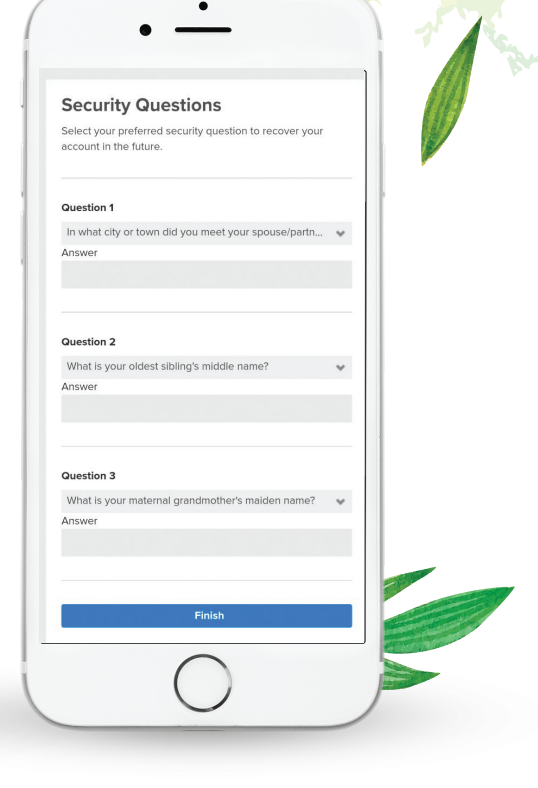

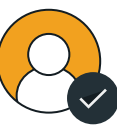

#### Step 3 : Complete your account

Lastly, answer the security question and complete your account creation!

Jawab soalan keselamatan dan anda berjaya mencipta akaun anda! 最后,回答密码提示问题, 即可完成设立帐户!

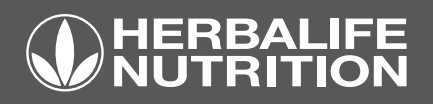

Please contact Member Services at (603) 2687 6333 for more information.

请致电 (603) 2677 6333 联系会员服务部以了解更多详情。

Sila hubungi Bahagian Perkhidmatan Ahli di (603) 2687 6333 untuk maklumat lanjut.

## **Forgot your Password?**

Lupa kata laluan?

忘记密码?

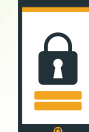

### Account locked?

Akaun dikunci? 帐户被锁定?

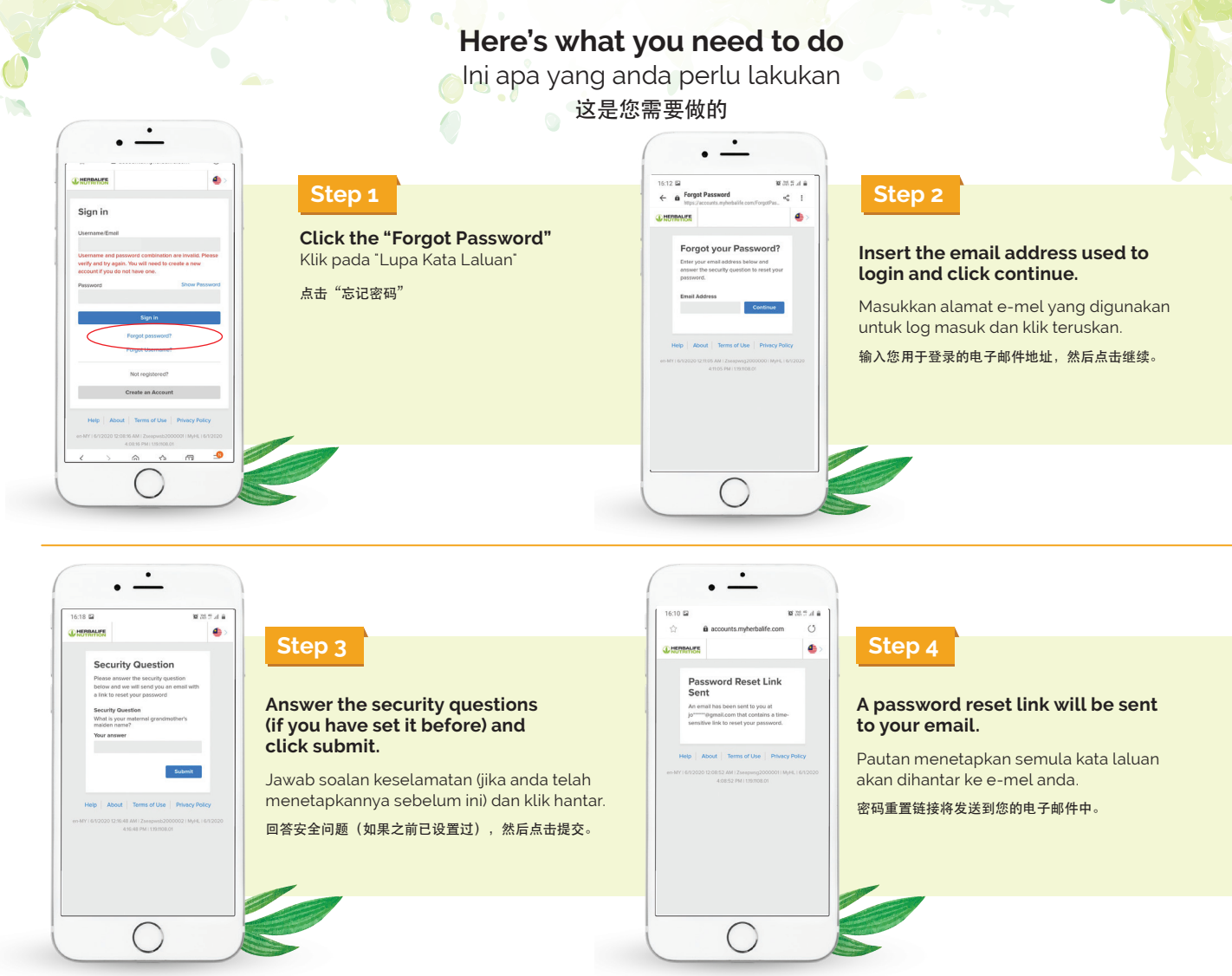

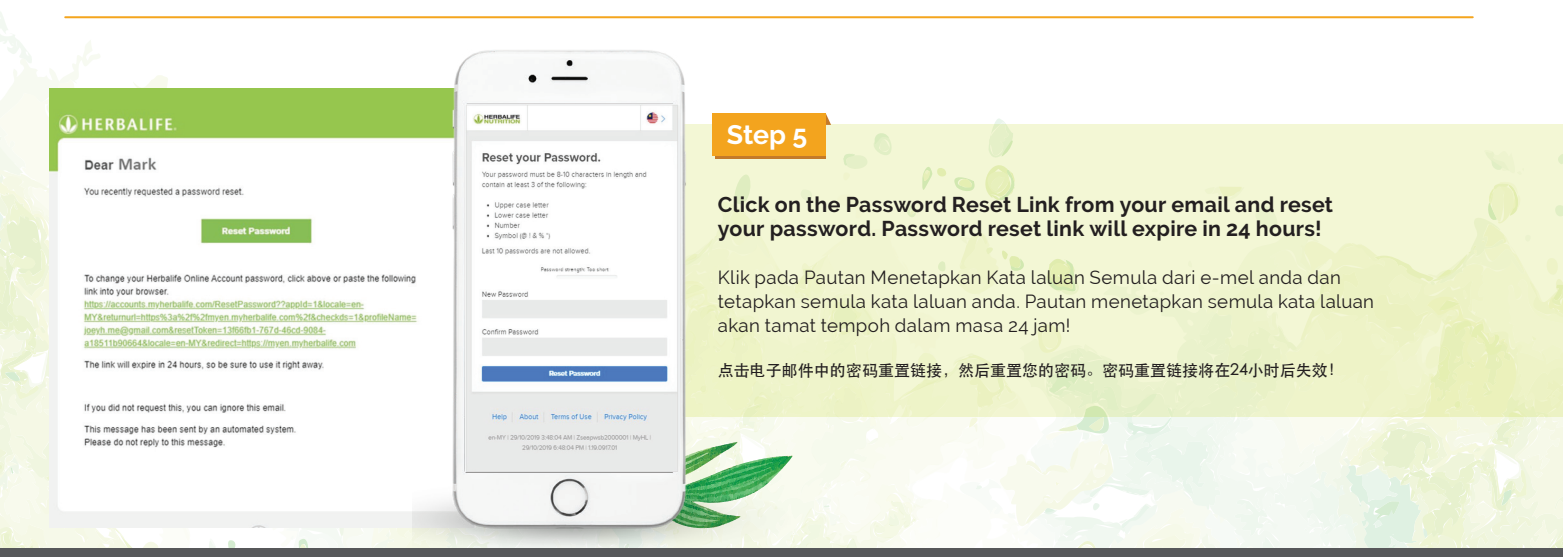

# HERBALIFE

Please contact Member Services at (603) 2687 6333 for more information.

请致电 (603) 2677 6333 联系会员服务部以了解更多<u>详情。</u>

Sila hubungi Bahagian Perkhidmatan Ahli di (603) 2687 6333 untuk maklumat lanjut.